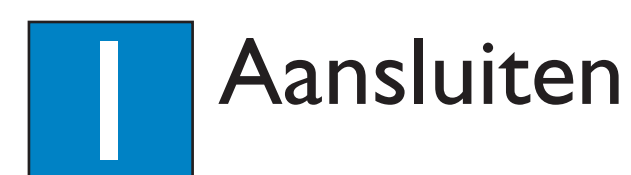

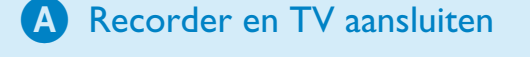

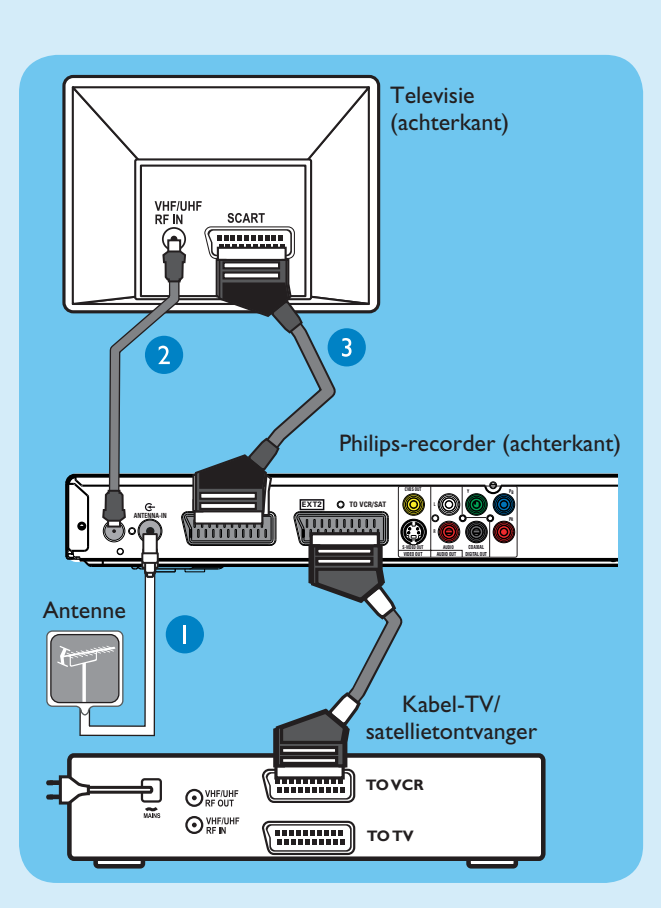

- 1 Koppel de bestaande antennekabel los van uw TV en sluit deze aan op de **ANTENNA IN** G- -aansluiting van de recorder.
- Als u een kabelbox of een satellietontvanger hebt, sluit u een scartkabel aan op de EXT2-TO VCR/SATaansluiting van de recorder en de SCART (TO VCR)aansluiting van de kabelbox/satellietontvanger.

**Opmerking:** Afhankelijk van de mogelijkheden van uw kabelbox/satellietontvanger hoeft u de antenne mogelijk niet aan te sluiten. Raadpleeg de gebruikershandleiding van uw kabelbox/satellietontvanger voor meer informatie.

- 3 Sluit een SCART-kabel (meegeleverd) aan op de EXTI-TO TV-aansluiting van deze recorder en de SCARTaansluiting van de TV.
- 4 Steek het netsnoer van de recorder in een stopcontact.

**Opmerking:** Raadpleeg de meegeleverde gebruikershandleiding voor andere mogelijke oplossingen.

**B** Luidsprekers en radioantennes aansluiten op een AV-ontvanger

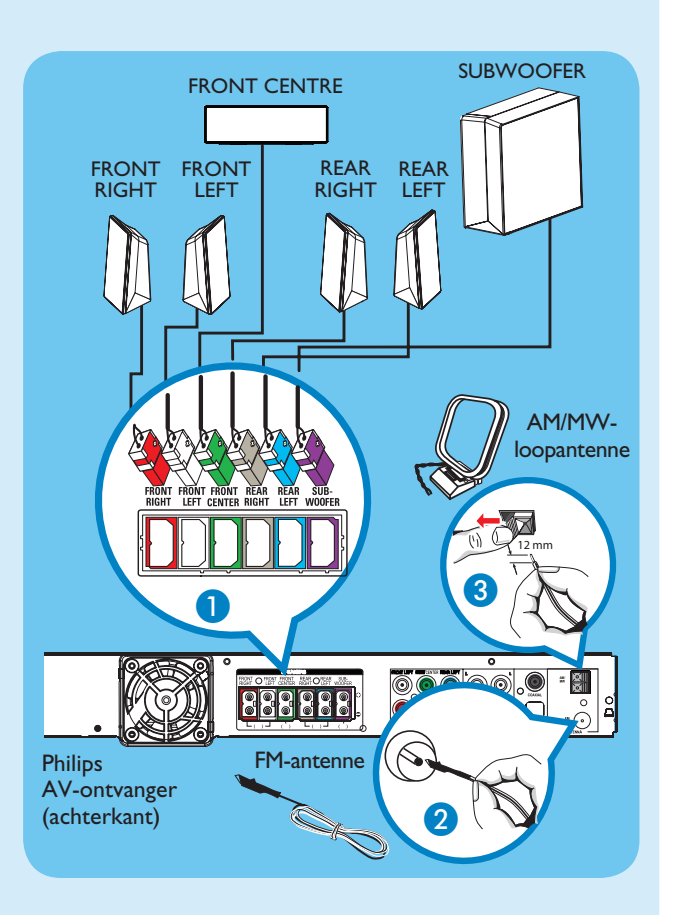

- Sluit de stekkers van de luidsprekers en de subwoofer aan op de aansluitingen met dezelfde kleur van de AVontvanger.
- 2 Sluit de FM-antenne aan op de binnenste pin van de FM 75 Ω-aansluiting. Trek de antenne uit voor een optimale ontvangst.
- 3 Vouw de AM/MW-loopantenne uit en maak de klem vast in de sleuf. Druk de klepjes in en steek de draden in de AM/MW-aansluitingen.

**Opmerking:** Houd de antennes uit de buurt van de elektrische apparaten om storingen te voorkomen.

4 Steek het netsnoer van de AV-ontvanger in een stopcontact.

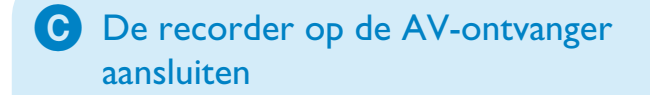

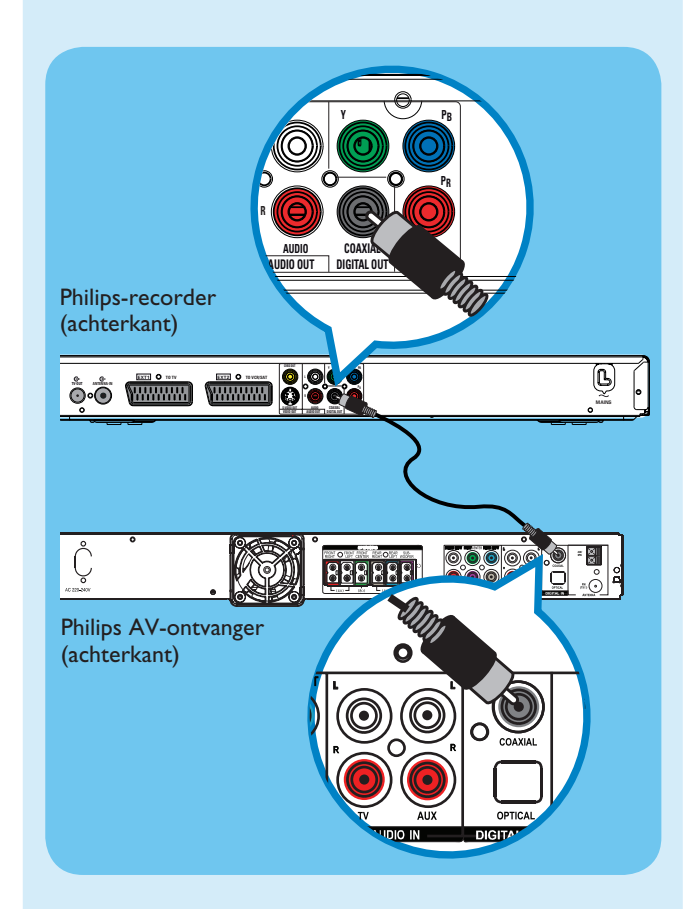

Met deze aansluiting kunt u het geluid van de recorder via de AV-ontvanger weergeven. Er is ondersteuning voor de weergave van meerkanaals surround-geluid.

 Sluit de meegeleverde coaxkabel aan op de COAXIAL OUT-aansluiting van de recorder en de COAXIAL INaansluiting van de AV-ontvanger.

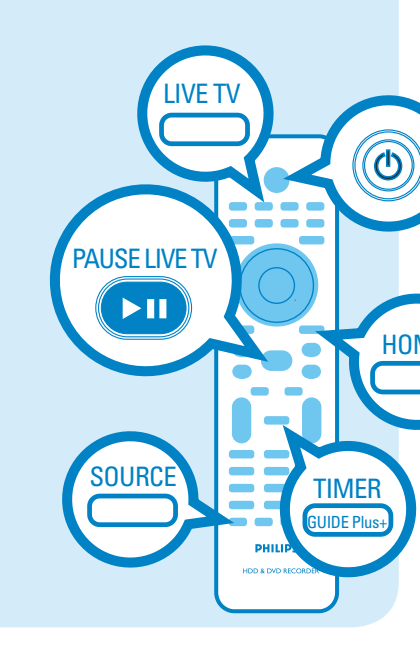

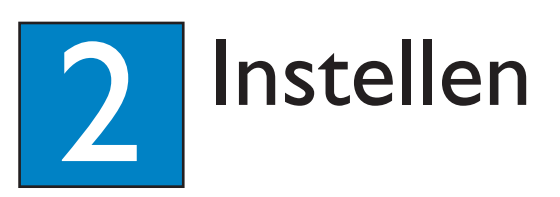

#### A Het weergavekanaal zoeken

**1** Druk op **STANDBY-ON** op de recorder.

 Zet de TV aan. Als alles goed is, ziet u het installatiemenu.

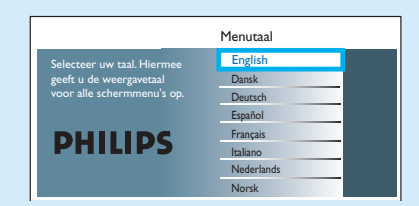

3 Als het instellingenmenu van de recorder niet wordt weergegeven, drukt u herhaaldelijk op de 'omlaag'-knop op de afstandsbediening van de TV (of AV, SELECT en de knop -D) tot het menu wordt weergegeven. Dit is het juiste weergavekanaal voor de recorder.

## **B** Start de eerste instelling

Gebruik de afstandsbediening van de recorder en volg de instructies op het scherm om de installatie te voltooien.

1 Selecteer de gewenste menutaal, uw land en het beeldformaat.

**Opmerking:** Druk op **OK** of op de **Groene** knop op de afstandsbediening om naar het volgende scherm te gaan.

2 Druk op **OK** om het automatisch zoeken naar analoge kanalen te starten.

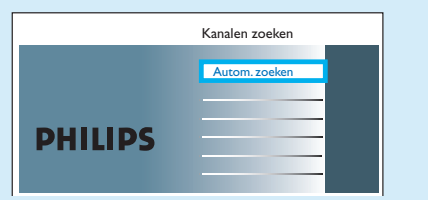

- 3 Druk als dit is voltooid op de **Groene** knop om door te gaan.
- 4 Voer de juiste tijd in het invoerveld in, druk op **OK** en vervolgens op de **Groene** knop om door te gaan. Doe hetzelfde voor de datum.
- 5 Druk op de **Groene** knop om door te gaan met de GUIDE Plus+-installatie.
- Druk anders op de **Rode** knop om deze stap over te slaan.

# **6** Het GUIDE Plus+-systeem installeren

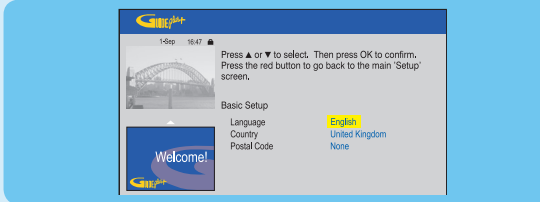

• Volg de instructies op het scherm om uw taal en land te selecteren en geef uw postcode op.

**Opmerking:** Als u geen postcode of een onjuiste postcode opgeeft, kan er geen service-informatie van GUIDE Plus+ (EPG) worden weergegeven.

#### D De programmagegevens laden

 Druk op TIMER (GUIDE Plus+) om het GUIDE Plus+systeem af te sluiten.

Laat de recorder in de stand-bymodus staan en schakel 's nachts de set-top box in om de programmagegevens te verzamelen. Dit kan 24 uur duren.

**Opmerking:** Als u op uw hostkanaal afstemt voordat u het apparaat in de stand-bymodus zet, begint deze recorder onmiddellijk met het downloaden van programmagegevens.

2 Controleer de volgende dag het scherm { Editor } om er zeker van te zijn dat de bron- en programmanummers voor alle kanalen overeenkomen.

# Schakel de AV-ontvanger in en stel de luidsprekers nauwkeuriger af

- **1** Druk op **() STANDBY-ON** op de AV-ontvanger.
- Als u het geluid van de recorder niet hoort, drukt u herhaaldelijk op SOURCE op de AV-ontvanger tot "COAX IN" wordt weergegeven op het display.

De luidsprekers aanpassen of nauwkeuriger afstellen

- 2 Houd **PROGRAM** op de AV-ontvanger langer dan 5 seconden ingedrukt.
- 3 Druk op I on te schakelen tussen instellingsopties voor "CENTER DELAY", "REAR DELAY", "TEST TONE" en "EXIT".
- 4 Druk op **PROGRAM** om een optie te selecteren.
- 5 Draai aan de knop **VOL** om door de diverse vertragingstijden te bladeren en druk vervolgens op **PROGRAM** om uw instelling te bevestigen.
- Herhaal de stappen 3 t/m 5 om andere opties in te stellen.
- 6 Druk op I ← of ►►I tot "EXIT" wordt weergegeven als u de modus voor het instellen van de luidsprekers wilt afsluiten.

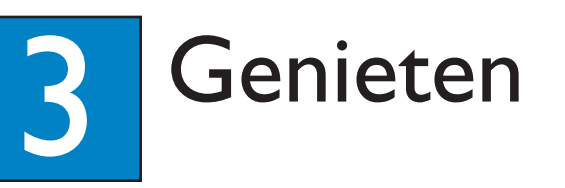

# De timeshift-buffer (TSB)

Wanneer u de recorder inschakelt, wordt het geselecteerde TV-programma opgeslagen op een tijdelijke locatie op de harde schijf, de zogenaamde **TSB** (timeshift-buffer). In de **TSB** kan maximaal 6 uur aan programma's tijdelijk worden opgeslagen.

#### Druk op **INFO** om de timeshift-videobalk weer te geven.

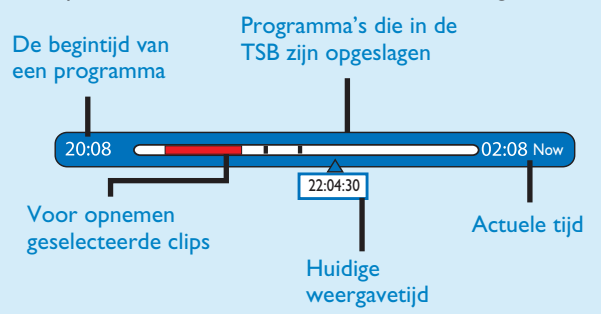

#### Opmerking

- De inhoud van de timeshift-videobalk wordt gewist
- wanneer u op **STANDBY ON (**() drukt.
- Het blauwe LED-lampje op de recorder gaat branden als de timeshift-buffer actief is of als u een opname
- als de timesnift-buffer actief is of als u afspeelt vanaf de harde schijf.

#### fspeelt vanaf de harde schijf.

# TV-kijken – Pause Live TV

Uw Philips-recorder biedt u de volledige controle over TVprogramma's. Met PAUSE kunt u een rechtstreeks programma onderbreken.

- Zet uw recorder in de TV-modus en druk op P + /− om een TV-programma te selecteren.
- Schakel de AV-ontvanger in om het geluid te horen dat vanaf de ontvanger wordt afgespeeld. Als u geen geluid hoort, drukt u herhaaldelijk op SOURCE om de invoerbronmodus voor de AV-ontvanger in te stellen op "COAX IN".
- 2 Druk op **PAUSE LIVE TV** om het programma te onderbreken.
- **3** Druk nogmaals op **PAUSE LIVE TV** om verder te gaan.
- 4 Druk op **LIVE TV** om het programma weer live te bekijken.

#### De interne harde schijf

De harde schijf van deze recorder kan worden gebruikt als mediajukebox, waarmee u video's, muziek en foto's kunt opslaan en weergeven.

Druk op **HOME** op de afstandsbediening om toegang te krijgen tot de inhoud die is opgeslagen op de { Harde schijf }.

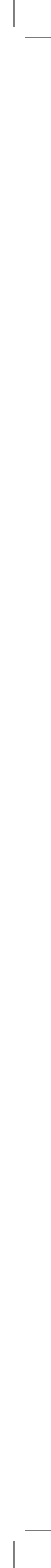

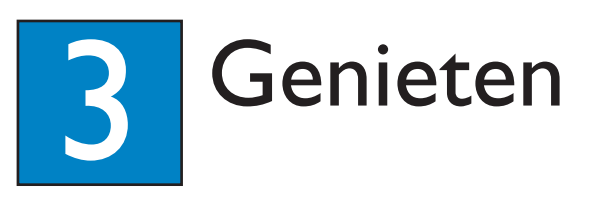

## Naar de harde schijf opnemen A Het huidige TV-programma opnemen

1 Druk op **REC** om de opname te starten. U kunt maar liefst 6 uur opnemen.

**Opmerking:** Als u de opnametijd wilt instellen, drukt u herhaaldelijk op **REC** om de opnametijd, in stappen van 30 minuten, te verlengen tot 6 uur.

2 Druk op **STOP** om de opname stop te zetten vóór het geplande einde.

#### B Specifieke inhoud in de timeshiftbuffer markeren voor opname

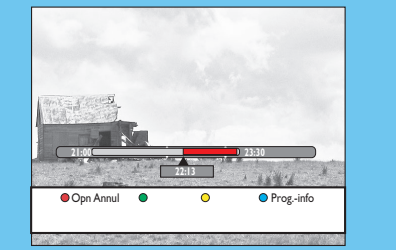

- 1 Druk op de knop naar links  $\blacktriangleleft$  of naar rechts  $\blacktriangleright$  om de scène te zoeken waar u de opname wilt beginnen.
- 2 Druk op REC om vanaf dit punt te beginnen met opnemen.

Opmerking: Als u nogmaals op de Rode knop drukt, wordt de opname geannuleerd.

3 Druk op de knop naar **rechts** bom naar het eind van de opname te zoeken en druk vervolgens op **STOP**.

**Opmerking:** De titel wordt rood gemarkeerd en de opname gaat alleen van start als u de recorder uitschakelt.

# 

#### **C** Het GUIDE Plus+-systeem gebruiken

Controleer of het downloaden van de GUIDE Plus+programmagegevens is voltooid.

#### Druk op **TIMER (GUIDE Plus+)**.

Er wordt nu een lijst weergegeven met TV-programma's die momenteel worden uitgezonden, maar ook met TVprogramma's die de komende 8 dagen worden uitgezonden.

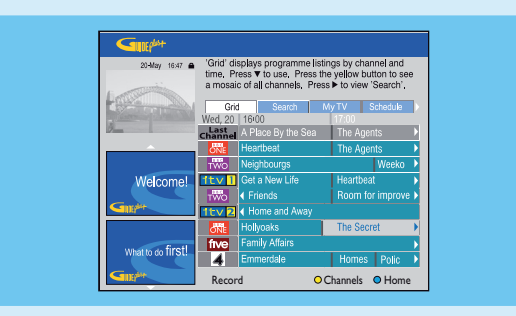

2 Druk op de toets naar **beneden**  $\mathbf{\nabla}$  om een TV-kanaal te selecteren.

#### Opmerkingen

- Druk op de **Gele** knop op de afstandsbediening om een overzicht van alle beschikbare kanalen weer te geven

Druk op ◄/► om direct naar het

programmaoverzicht van de vorige of van de volgende dag te gaan.

- Druk op  $\mathbf{P} + / -$  om door de pagina's te bladeren.
- 3 Druk op de knop naar links ◀ of naar rechts ► om een TV-programma te selecteren.
- 4 Druk op de **Rode** knop op de afstandsbediening om het gemarkeerde programma in te stellen voor opname.

**Opmerking:** U kunt tot 25 programma's opgeven voor opname.

#### TV-programma's of bestanden kopiëren

A TV-programma's kopiëren vanaf de harde schijf

- 1 Plaats een opneembare DVD in de recorder.
- 2 Druk op HDD LIST op de afstandsbediening.
- 3 Selecteer een titel die u wilt kopiëren en druk op de Groene knop op de afstandsbediening voor { Kopiëren }
- 4 Op het scherm wordt informatie over het kopiëren van de disc weergegeven. Druk nogmaals op de **Groene** knop om het kopiëren te starten.

Opmerking: Het is niet mogelijk om de TVopnamen naar een USB-apparaat te kopiëren.

#### B Bestanden kopiëren vanaf een **USB-apparaat**

U kunt alleen de gegevensbestanden (MP3, WMA, DivX en JPEG) op uw USB-apparaat kopiëren naar de harde schijf van de recorder of naar een opneembare DVD.

- 1 Sluit het USB-apparaat aan op USB-poort aan de voorkant van de recorder.
- 2 Druk op **HOME** en selecteer { **USB** }
- 3 Gebruik de toetsen ◀ ►▲▼ om naar het bestand te gaan dat u wilt kopiëren.
- 4 Druk op de **Groene** knop op de afstandsbediening voor de optie { Kopiëren }.

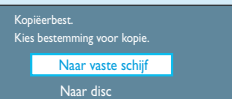

5 Selecteer de bestemming waarheen u wilt kopiëren en druk ter bevestiging op **OK**.

**Opmerking:** Als u { Naar disc } selecteert, dient u een lege opneembare DVD in de recorder te plaatsen.

6 Druk nogmaals op **OK** om het kopiëren te starten.

#### **C** Bestanden kopiëren vanaf een disc

Inhoud die tegen kopiëren is beveiligd, kan niet naar deze recorder worden gekopieerd.

- 1 Plaats een CD/DVD in de recorder.
- 2 Druk op **HOME** en selecteer { **Disklade** }
- 3 Gebruik de toetsen  $\blacktriangleleft \triangleright \blacktriangle \lor$  om naar de titel die of het bestand dat u wilt kopiëren te gaan.
- 4 Druk op de **Groene** knop op de afstandsbediening voor de optie { Kopiëren }.

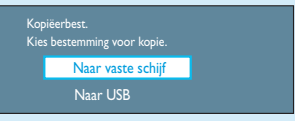

5 Selecteer de bestemming waarheen u wilt kopiëren en druk ter bevestiging op **OK**.

> **Opmerking:** Alleen gegevensbestanden kunnen naar een USB-apparaat worden gekopieerd.

6 Druk nogmaals op **OK** om het kopiëren te starten.

#### Hulp nodig?

Gebruikershandleiding Raadpleeg de gebruikershandleiding die bij uw Philips-recorder of AV-ontvanger is meegeleverd

Online

Registreer uw product op www.philips.com/welcome. Hier kunt u ook terecht voor ondersteuning

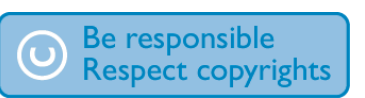

HTS5710H

## Afspelen starten

Afspelen vanaf de harde schijf

#### 1 Druk op **HOME**.

| Bron         | Inhoud     |  |
|--------------|------------|--|
| Harde schijf | Opnamen    |  |
| Disklade     | Videobest. |  |
| USB          | Muziek     |  |
|              | Foto       |  |
|              |            |  |
|              |            |  |
|              |            |  |
|              |            |  |

- 2 Selecteer { Harde schijf } en druk op de knop naar rechts .
- 3 Selecteer het inhoudstype en druk op de knop naar rechts .
- 4 Gebruik de toetsen  $\blacktriangleleft \triangleright \blacktriangle \lor$  om naar de titel die of het bestand dat u wilt afspelen te gaan en druk op **>II** om het afspelen te starten.

#### **B** Afspelen vanaf een disc

- 1 Houd **STOP** ingedrukt totdat de disclade wordt geopend. Plaats een disc en sluit de lade.
- 2 Druk op HOME en selecteer { Disklade }
- **3** Gebruik de toetsen  $\blacktriangleleft \triangleright \blacktriangle \lor$  om naar de titel die of het bestand dat u wilt afspelen te gaan en druk op ►II om het afspelen te starten.

#### **C** Afspelen vanaf een USB-apparaat

- 1 Plaats het USB-apparaat in de USB-poort.
- 2 Druk op **HOME** en selecteer { **USB** }.
- **3** Gebruik de toetsen  $\blacktriangleleft \triangleright \blacktriangle \lor$  om naar de inhoudslijst te gaan
- 4 Selecteer het inhoudstype en druk op de knop naar rechts .
- 5 Selecteer een gegevensbestand (MP3, WMA, DivX en JPEG) en druk op ►II om het afspelen te starten.

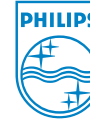

2007 © Koninklijke Philips N.V. Alle rechten voorbehouden. 12 NC 3139 245 28062 www.philips.com

# Snelstartgids

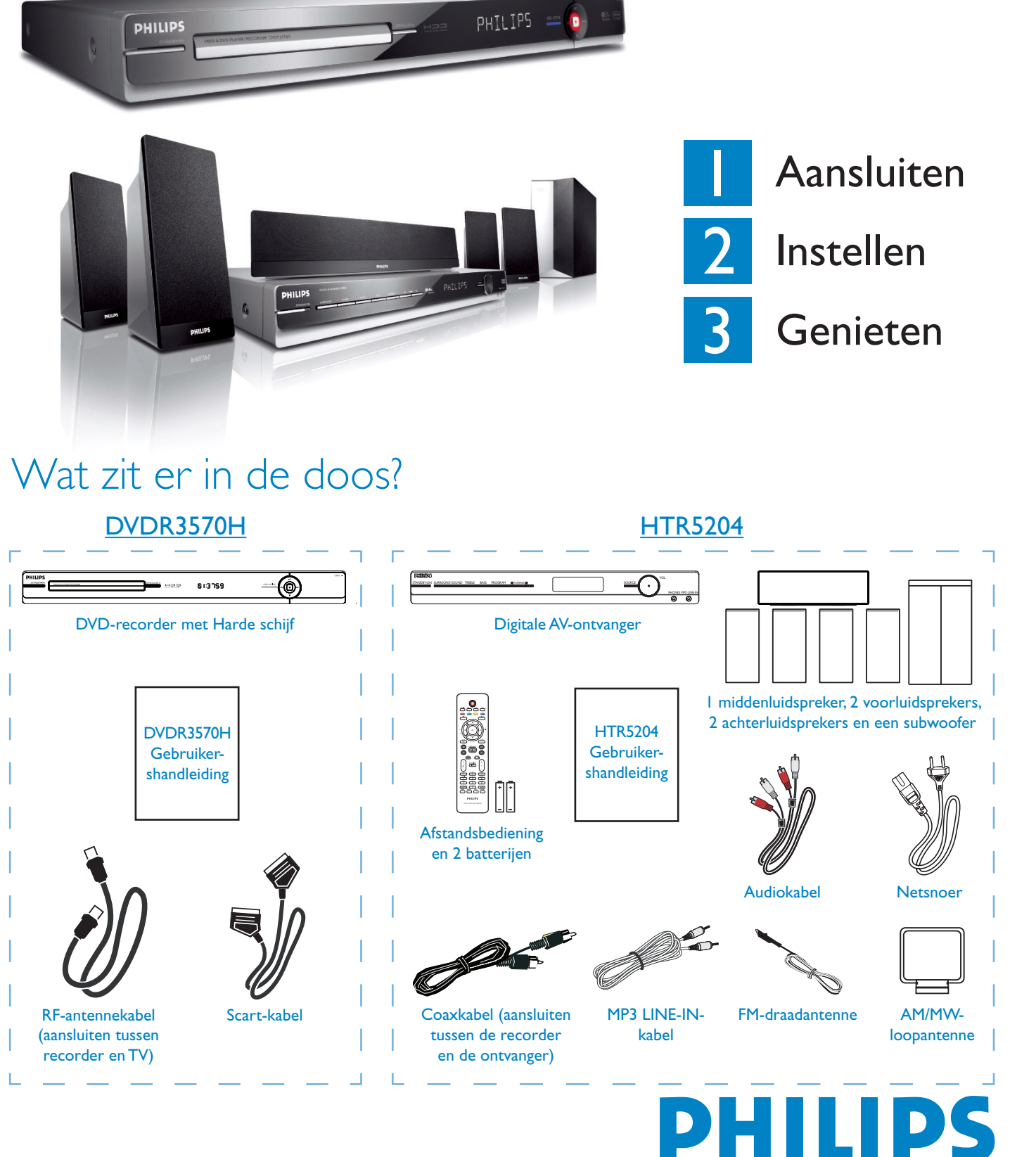

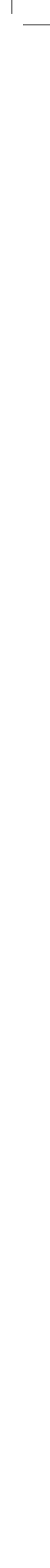